## Instructions for Webex Meetings

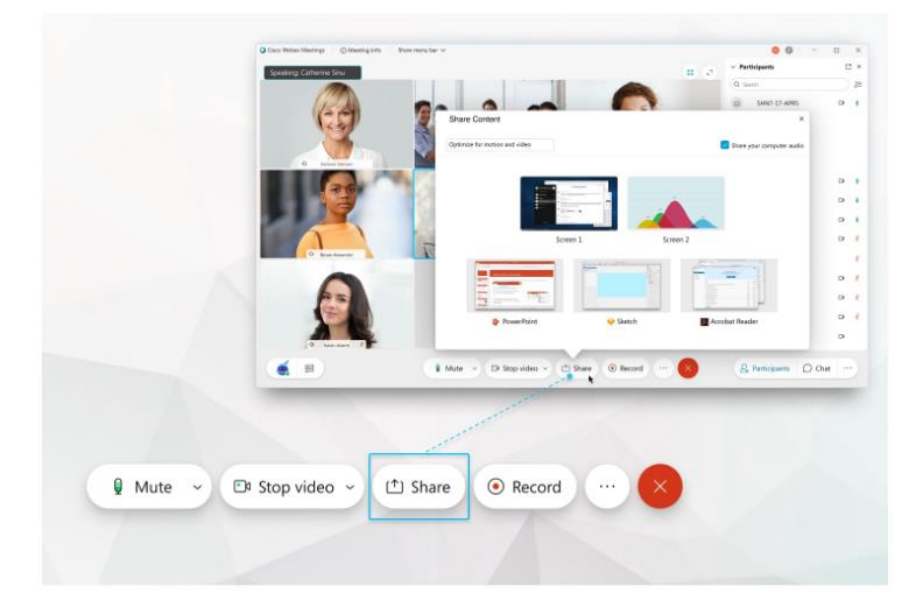

Share Content in Webex Meetings

More details given on Cisico webex help Center (
<u>thtps://help.webex.com/en-us/5ddww5/Share-Content-in-Webex-Meetings-and-Webex-Events</u>)

## Raise Your Hand in Webex Meetings

If you have a question or comment during a meeting or event and don't want to interrupt, raise your hand. Raising your hand alerts the host and a raised hand icon appears in your video. A raised hand icon also appears in the Participants panel.

Click Participants and then click Raise hand  $^{\textcircled{0}}$  next to your name. To lower your hand, click Lower hand  $^{\textcircled{0}}$  next to your name in the Participants panel.

## How Do I Send a Chat Message?

To send a chat message:

1. Open the Chat panel:

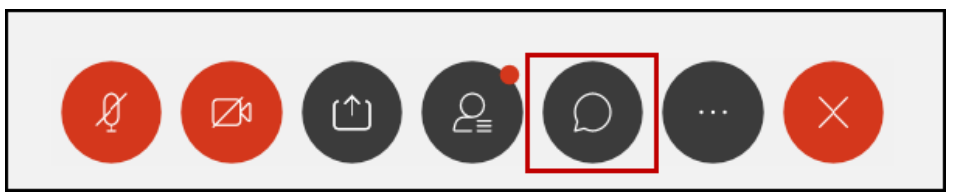

- 2. In the **Send to** or **To** drop-down list, select the recipient of the message.
- 3. Enter your message in the chat text box, then press **Enter** on your keyboard.